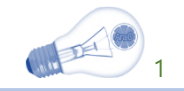

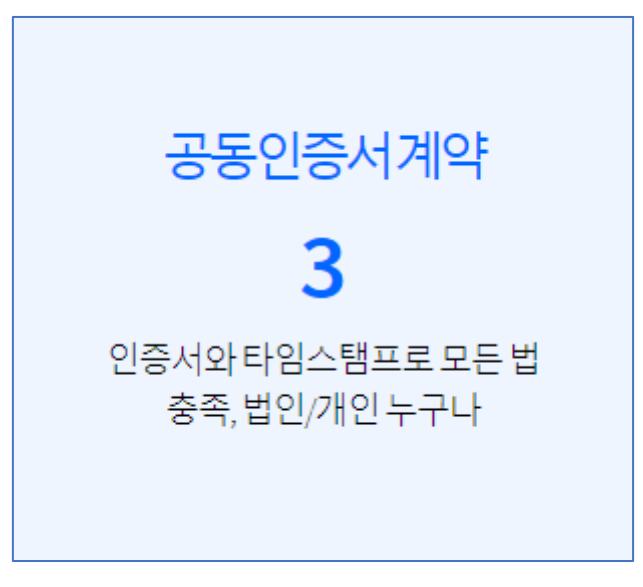

서명자별로 서명마크 생성, 최종 마크에는 타임스탬프(TSA) 표시 [최종서명 후 @메일로 계약서 전송]

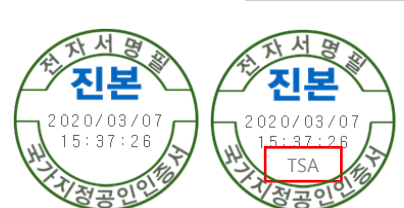

## ※ 계약당사자들이 서명한 인증서 정보제공으로, 유효한 인증서 여부를 확인할 수 있습니다. [종이계약 시 계약당사자들이 날인한 인감과 인감증명서를 확인/첨부하는 것과 동일한 효력]

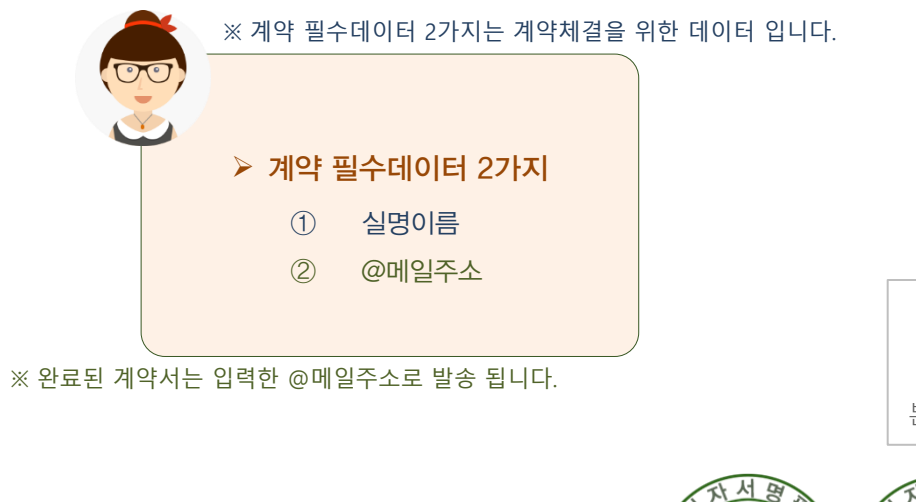

모든 국내법에서 요구하는 법적 효력을 확보할 수 있습니다. 금융거래를 위한 용도제한용 인증서 등은 사용할 수 없습니다.

인증기관에서 발급하는 인증서로 모든 분야에서 사용이 가능한 인증서

범용공동인증서 란 ?

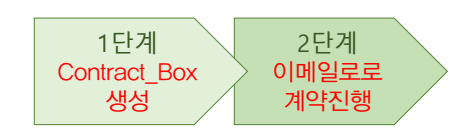

체결하는 방식 입니다.

PC vs PC 간에 범용공동인증서로 전자계약을

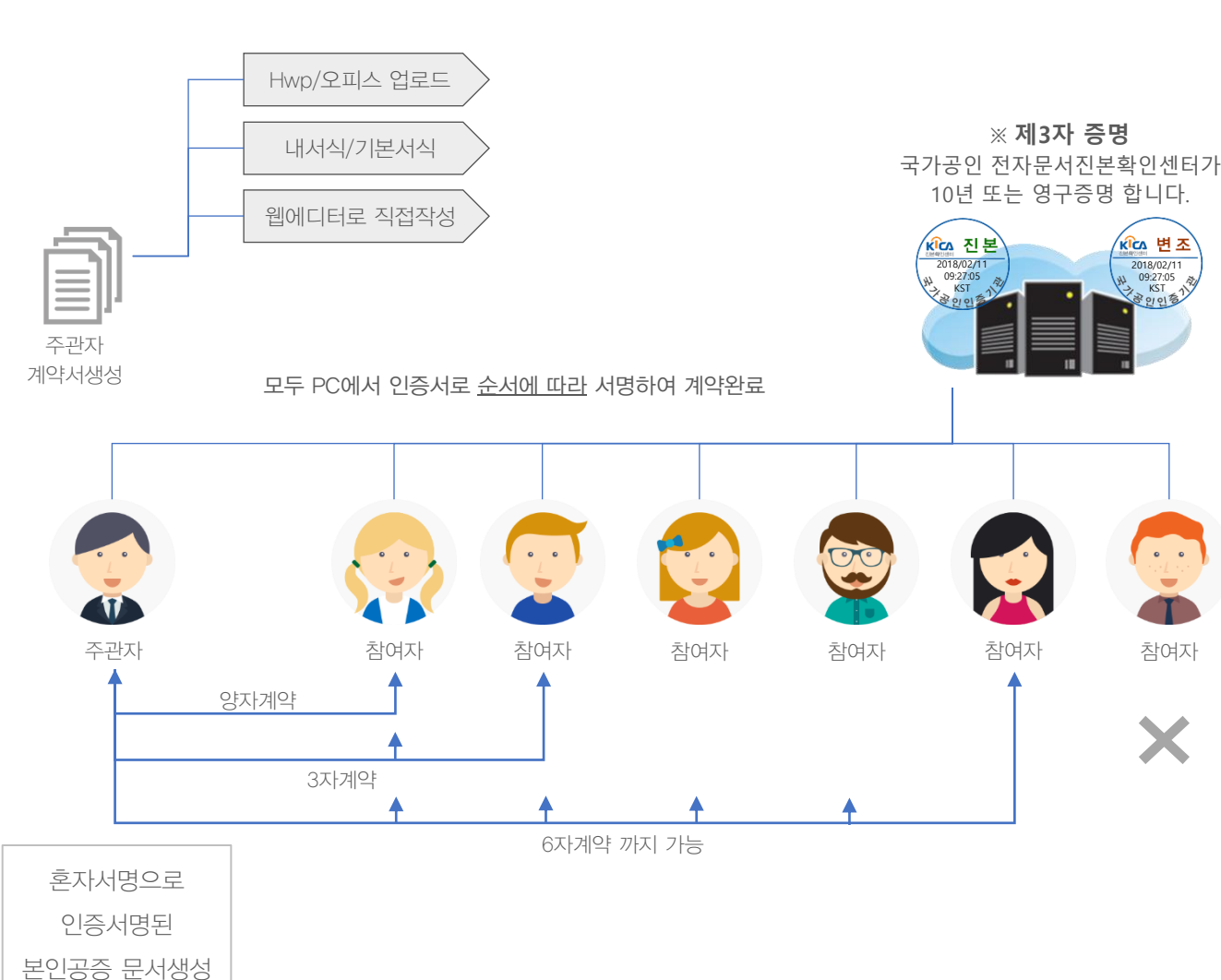

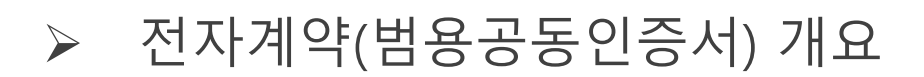

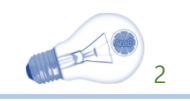

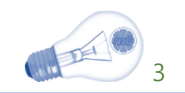

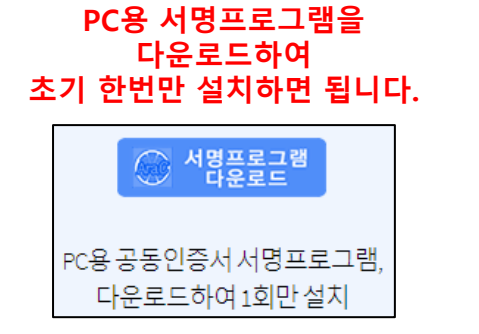

① 다운로드이미지를 클릭하여 아래 프로그램을 다운로드

AraC.AraSign.link.Setup.zip

② 압축을 풀어 아래 프로그램을 실행

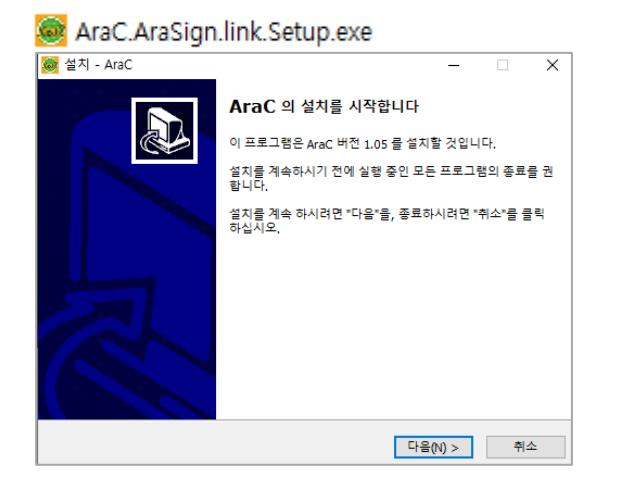

③ 초기 한번만 설치하면 됩니다.

## 설치 과정에 PC에 Java프로그램이 없으면 아래와 같이 자동으로 설치 됩니다.

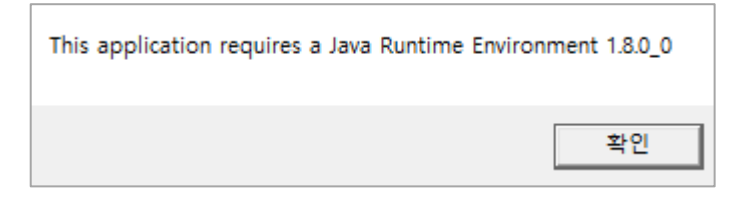

iava.com/ko/download

이습니다

사용됩니다

봄 해 줍니다

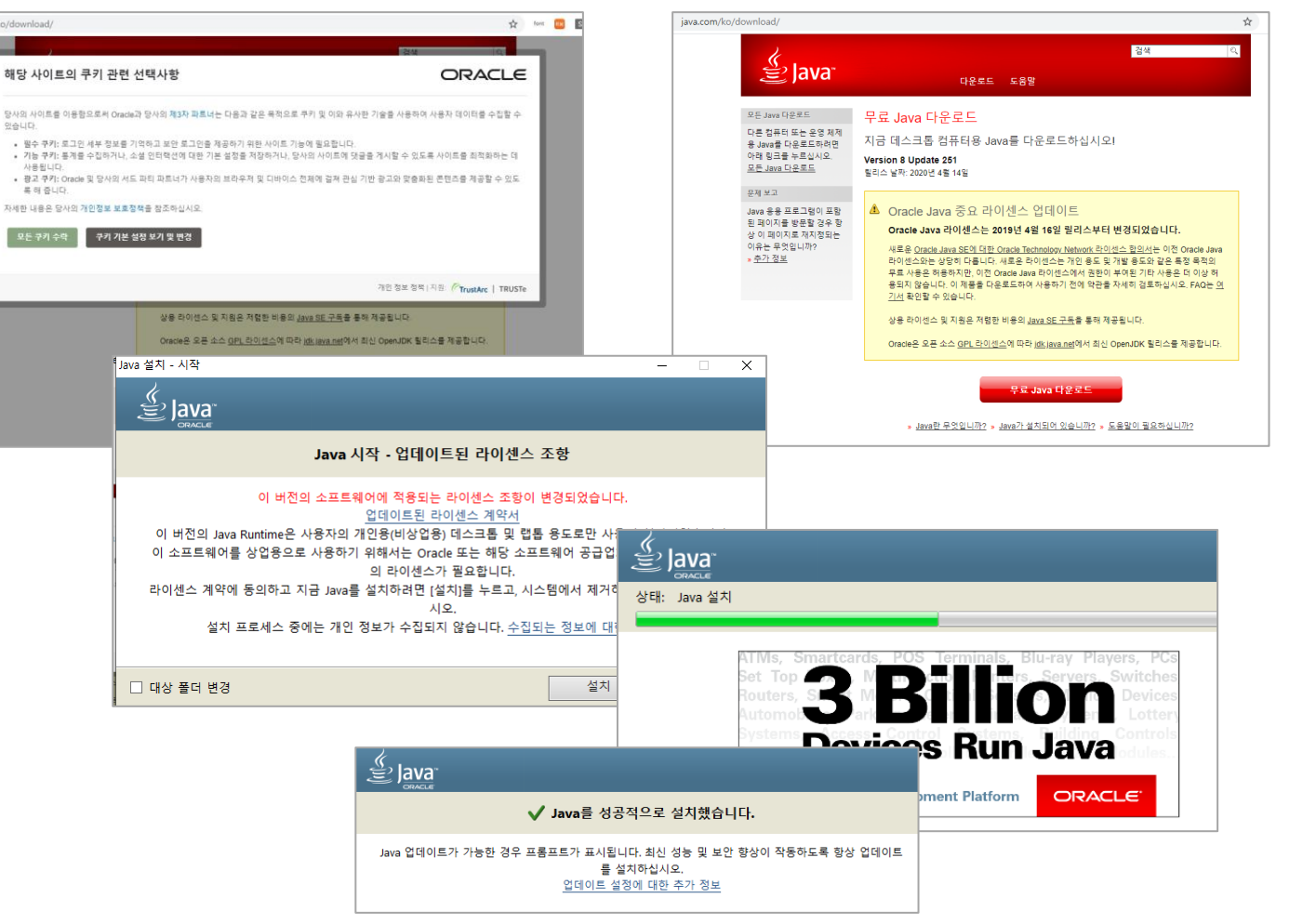

## ▶ 전자계약 [범용공동인증서]

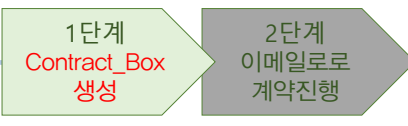

4

전자계약(범용공동인증서)

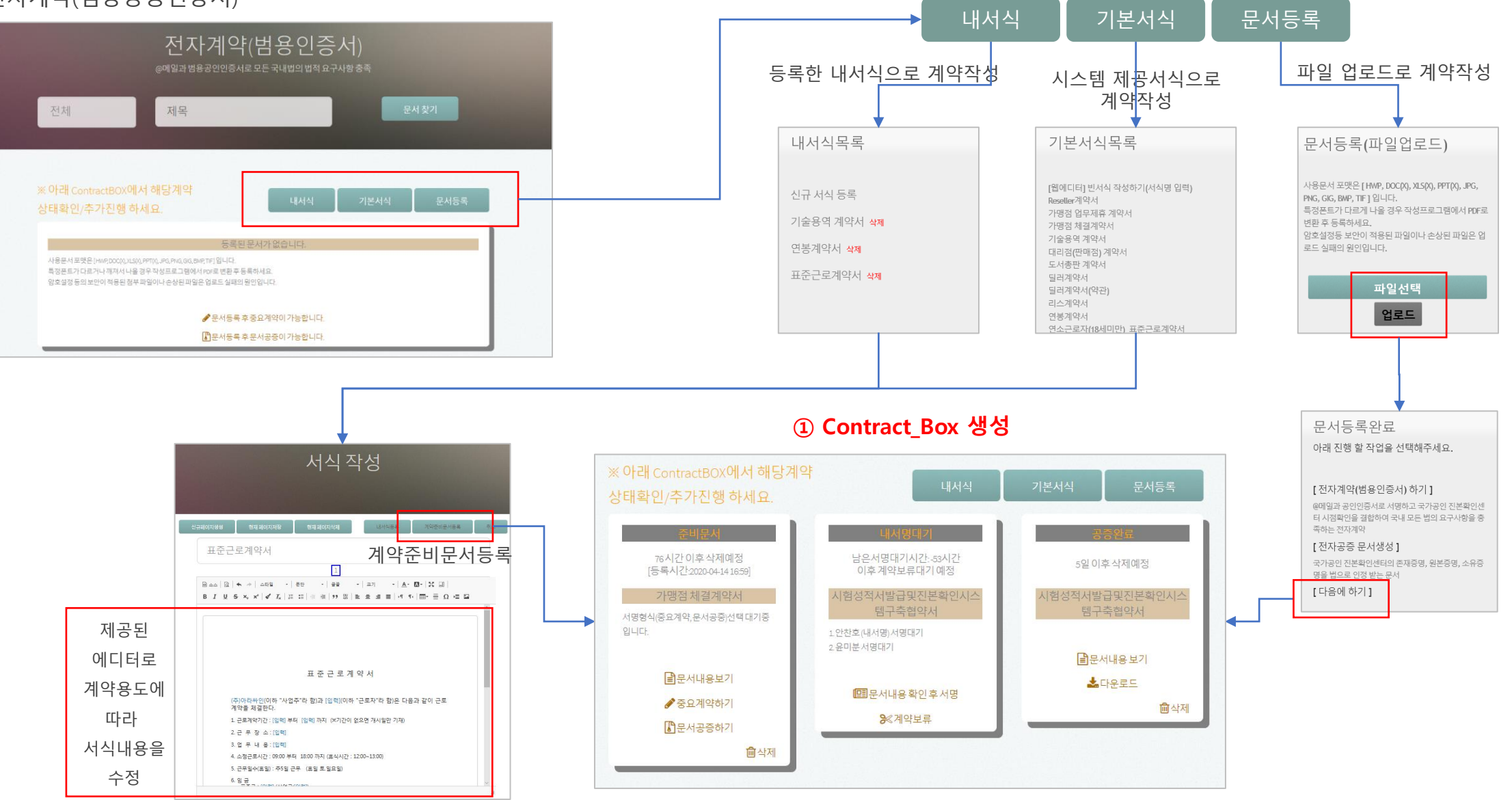

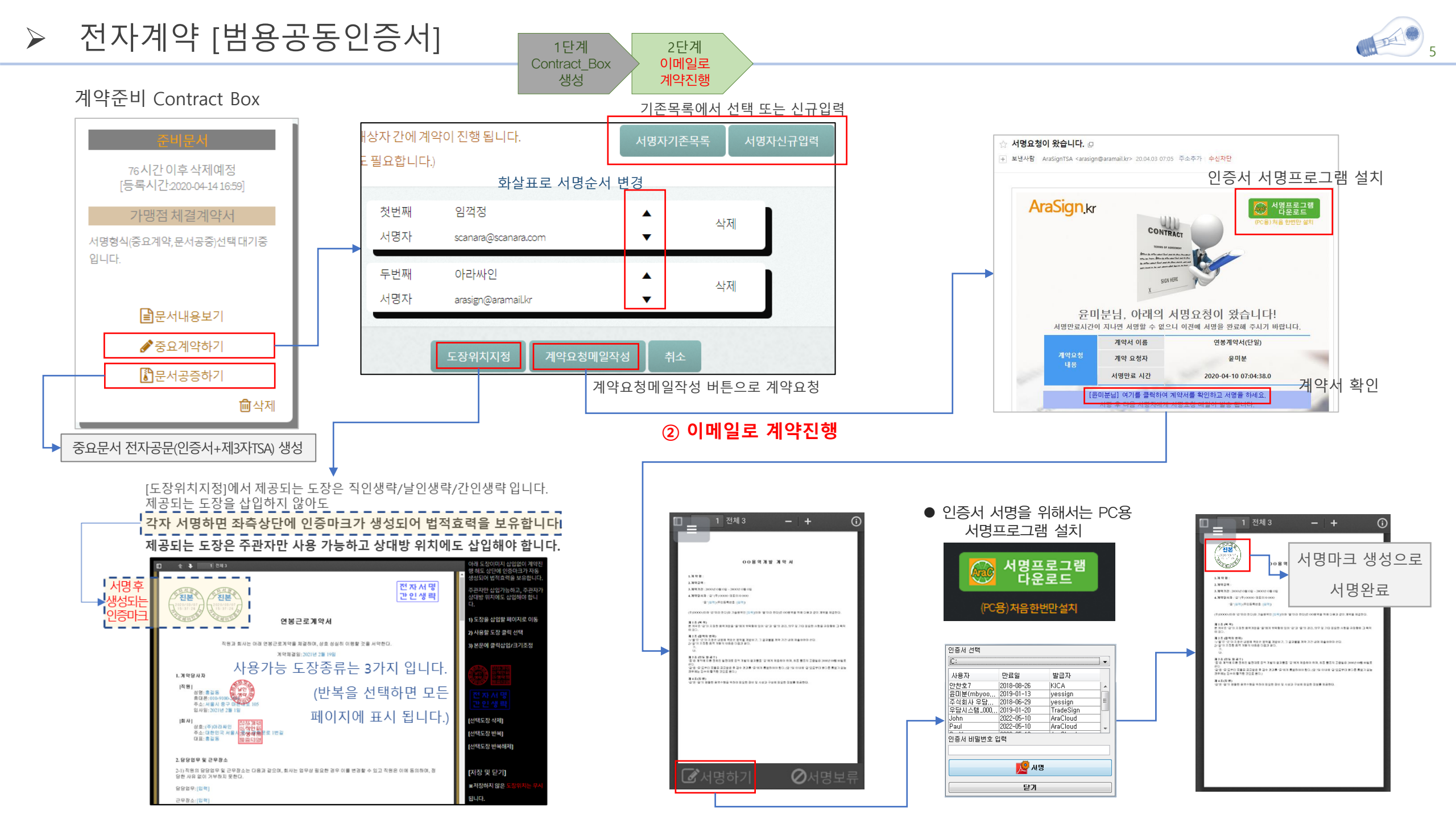

▶ 도장위치지정

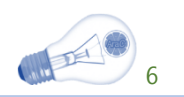

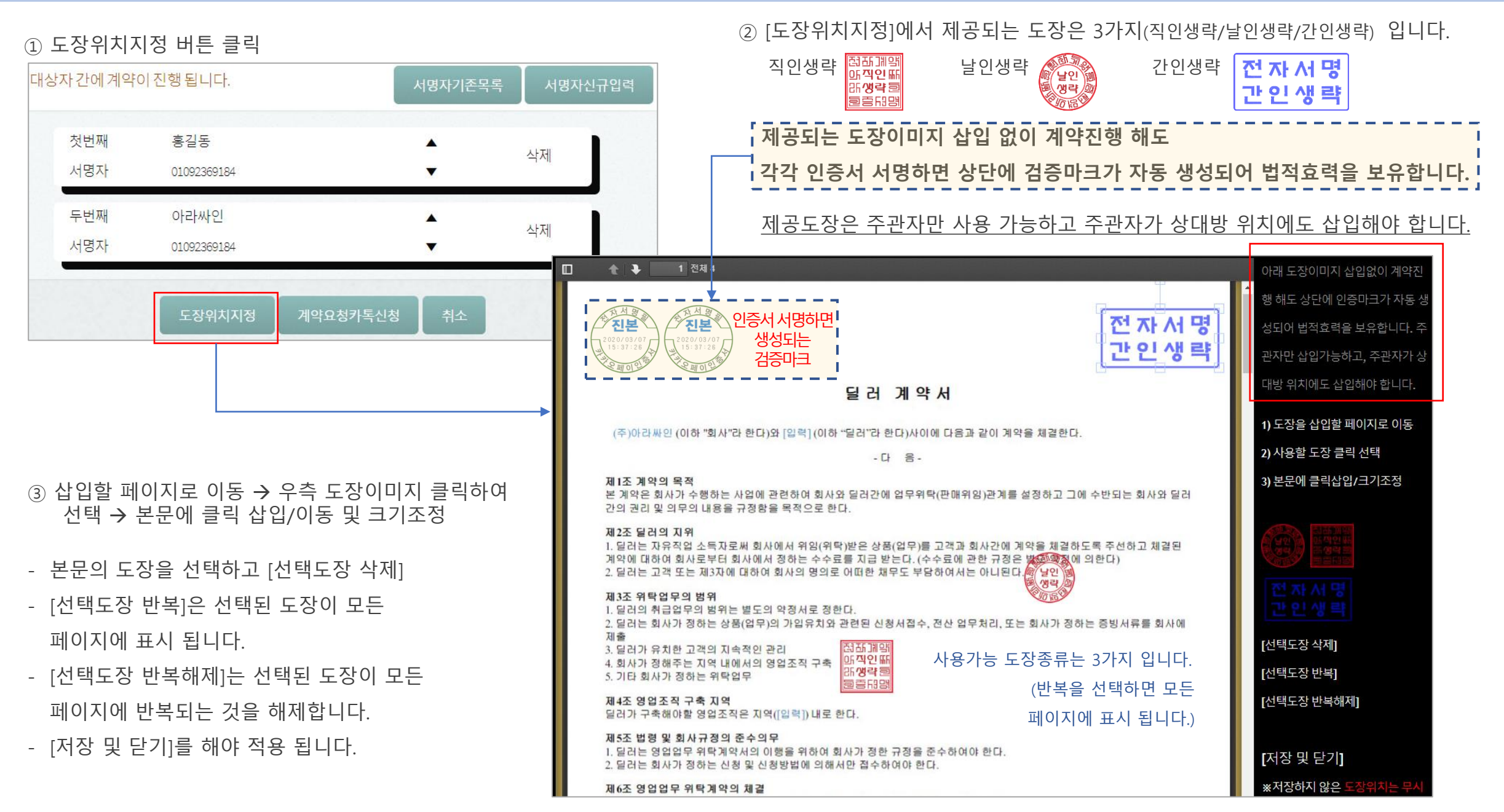